## Pharmacy – Accepting a Medication Request

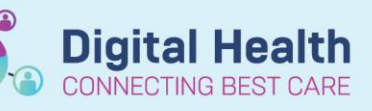

Digital Health Quick Reference Guide

- Log into EMR and view your patient list by clicking on <sup>Pharmacy Care Organiser</sup> Ensure correct ward list is on display
- 2. A number in the **Medication Request** column indicates the number of medications that have been requested for supply from pharmacy
- 3. Click on the number and a Process Med Request speech bubble will appear. Click on **Process Med Requests**
- 4. This will automatically take you to Medication Request Summary screen
- 5. All medication have been pre-filled to Accept, alternate option is to decline
  - a. "Accept" is stating that the pharmacist has received/seen the request – NOT an indication whether or not they will be supplying the medication. It also does NOT indicate that a clinical check has been done
  - "Decline" could be used in cases where the medication is an imprest item, use patient's own, or you have just supplied the medication and the person ordering is unaware.
    \*\* Nurses will still need to check their imprest before requesting a medication\*\*
- 6. Click PharmNet Pharmacy Medication Manager will open in a new window for the verification process

| Patient Information                                              | Location          | Visit                                                                            |                                                   | М.                         |                                                  | U  | Dis | ¢ |
|------------------------------------------------------------------|-------------------|----------------------------------------------------------------------------------|---------------------------------------------------|----------------------------|--------------------------------------------------|----|-----|---|
| Pharmacy, Test3 MR<br>73 yrs M DOB: Aug 22, 1945<br>MRN: 1591314 | S 2A<br>R18 - B52 | Length of Stay: 1 day<br>Admit Date: Aug 22, 2018<br>Anticipated Discharge Date: | Medication<br>burnetar<br>linaglipti<br>colecalci | Reques ide 2 m r r ferol 2 | 3<br>t<br>ninutes ago<br>utes ago<br>minutes ago | 23 |     |   |

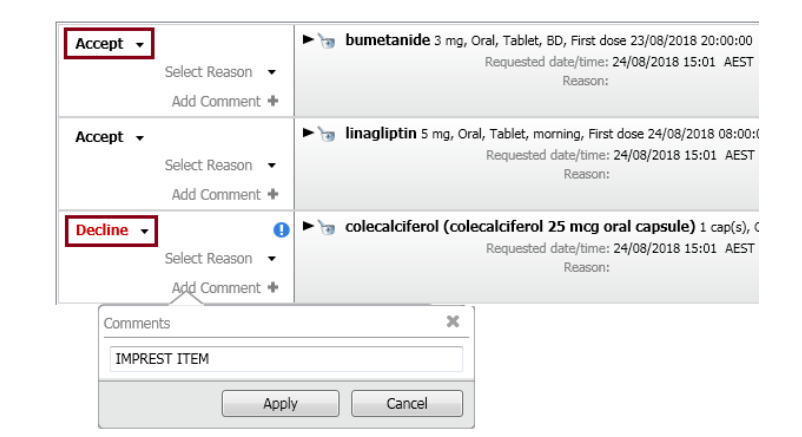

Western Health 📢